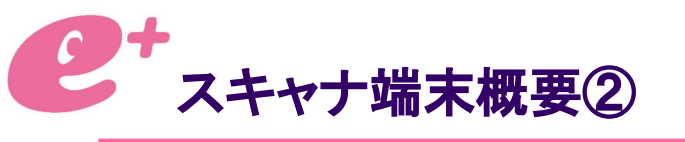

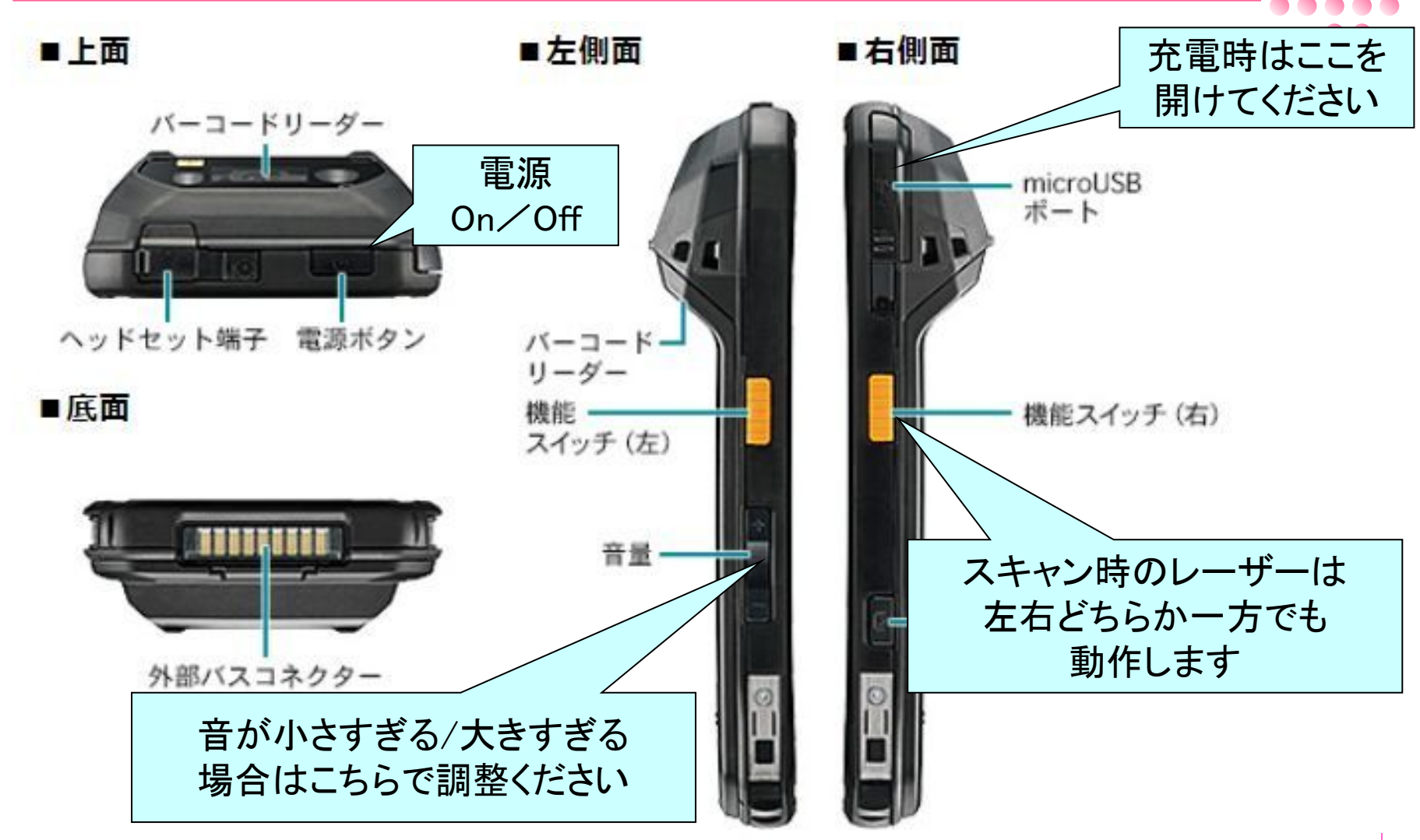

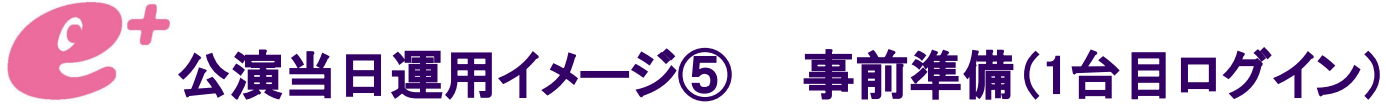

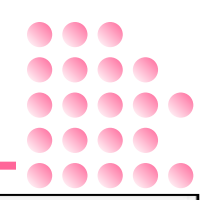

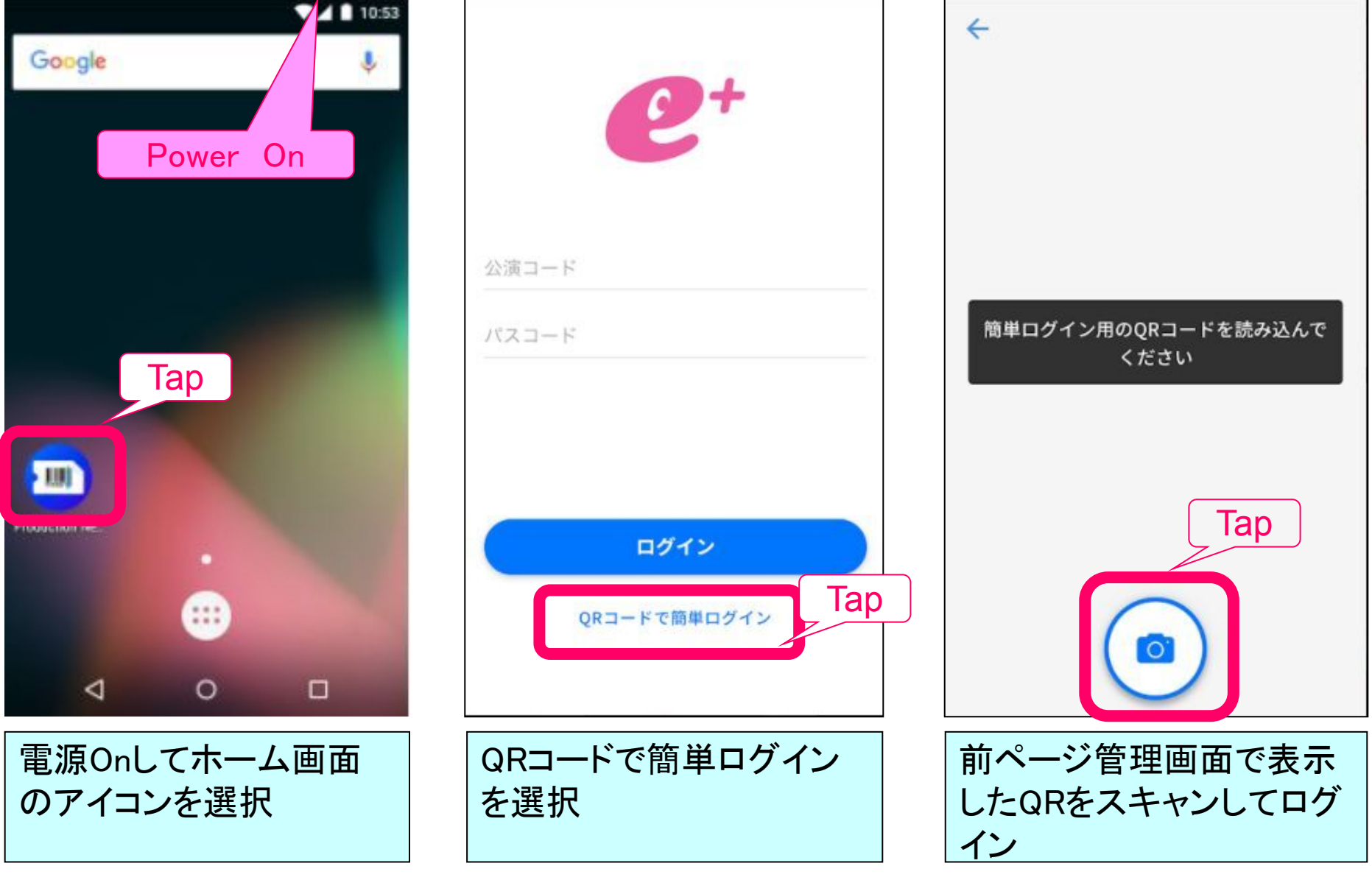

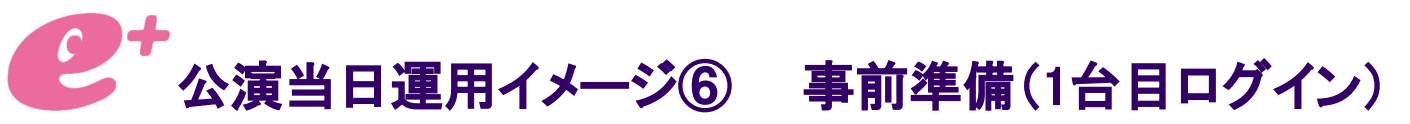

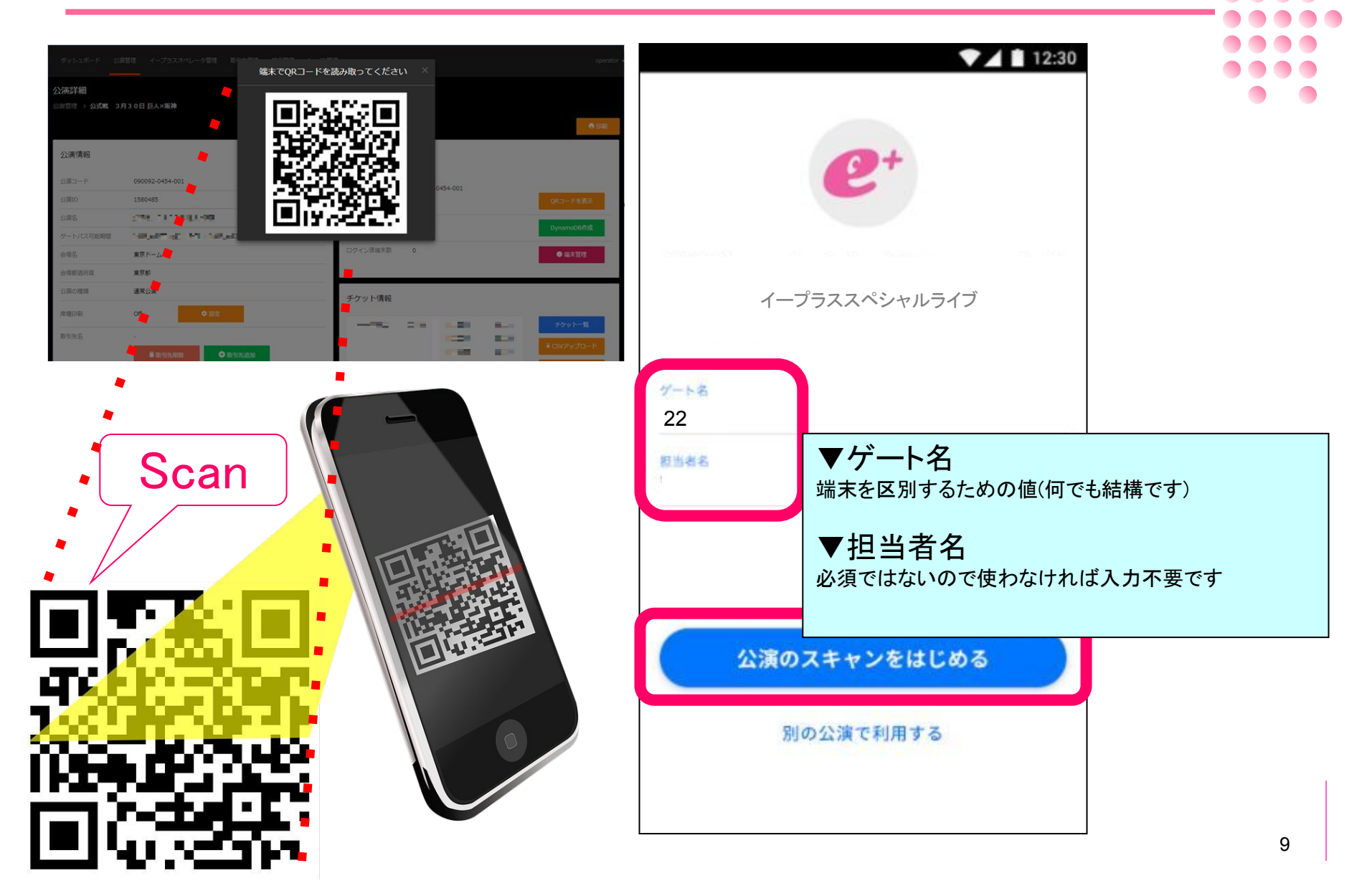

公演当日運用イメージ⑦ 事前準備(2台目以降のログイン)

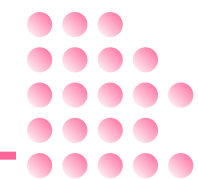

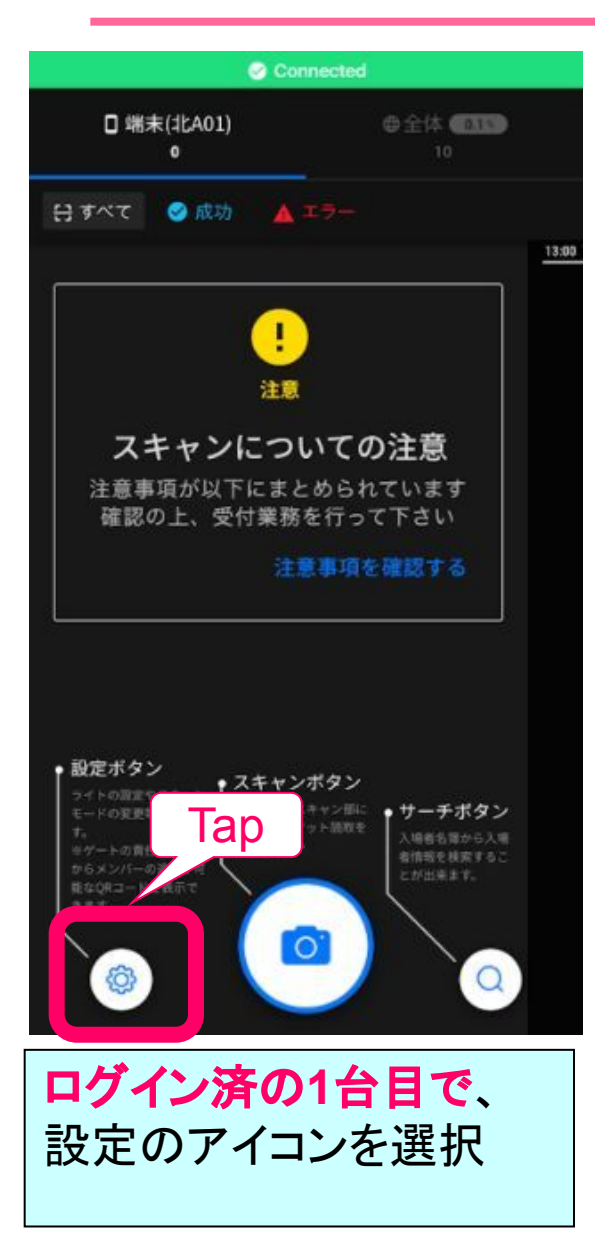

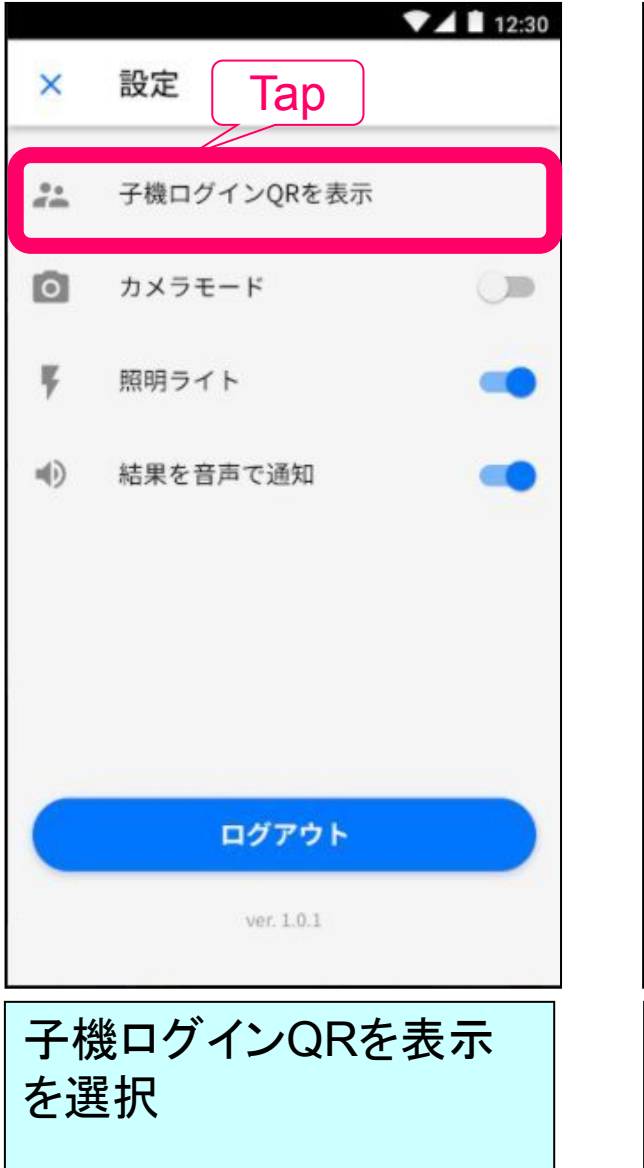

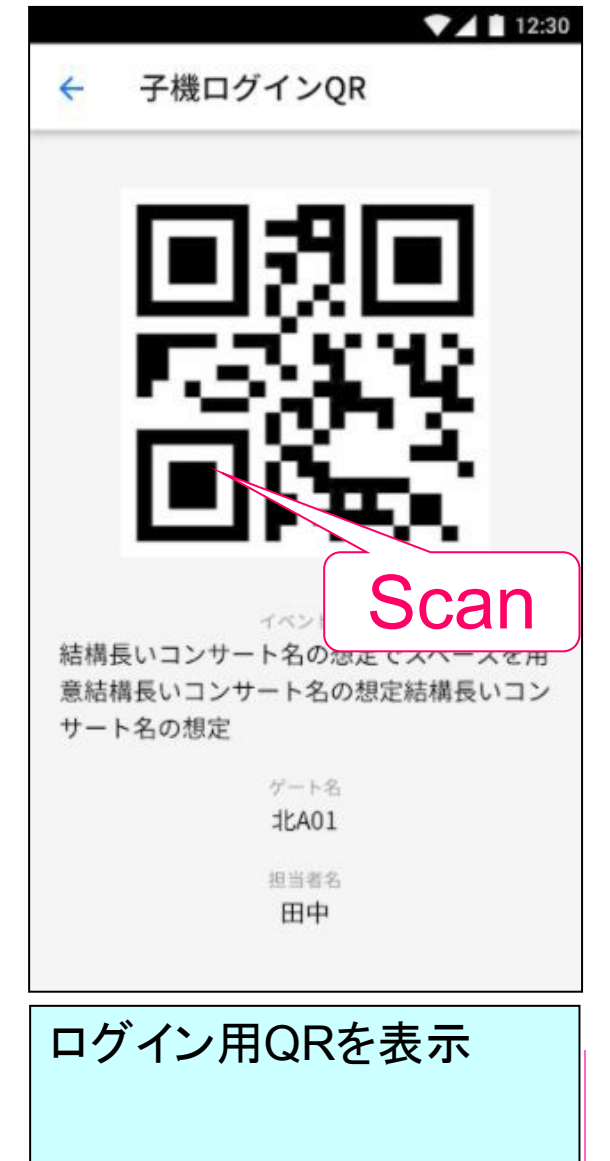

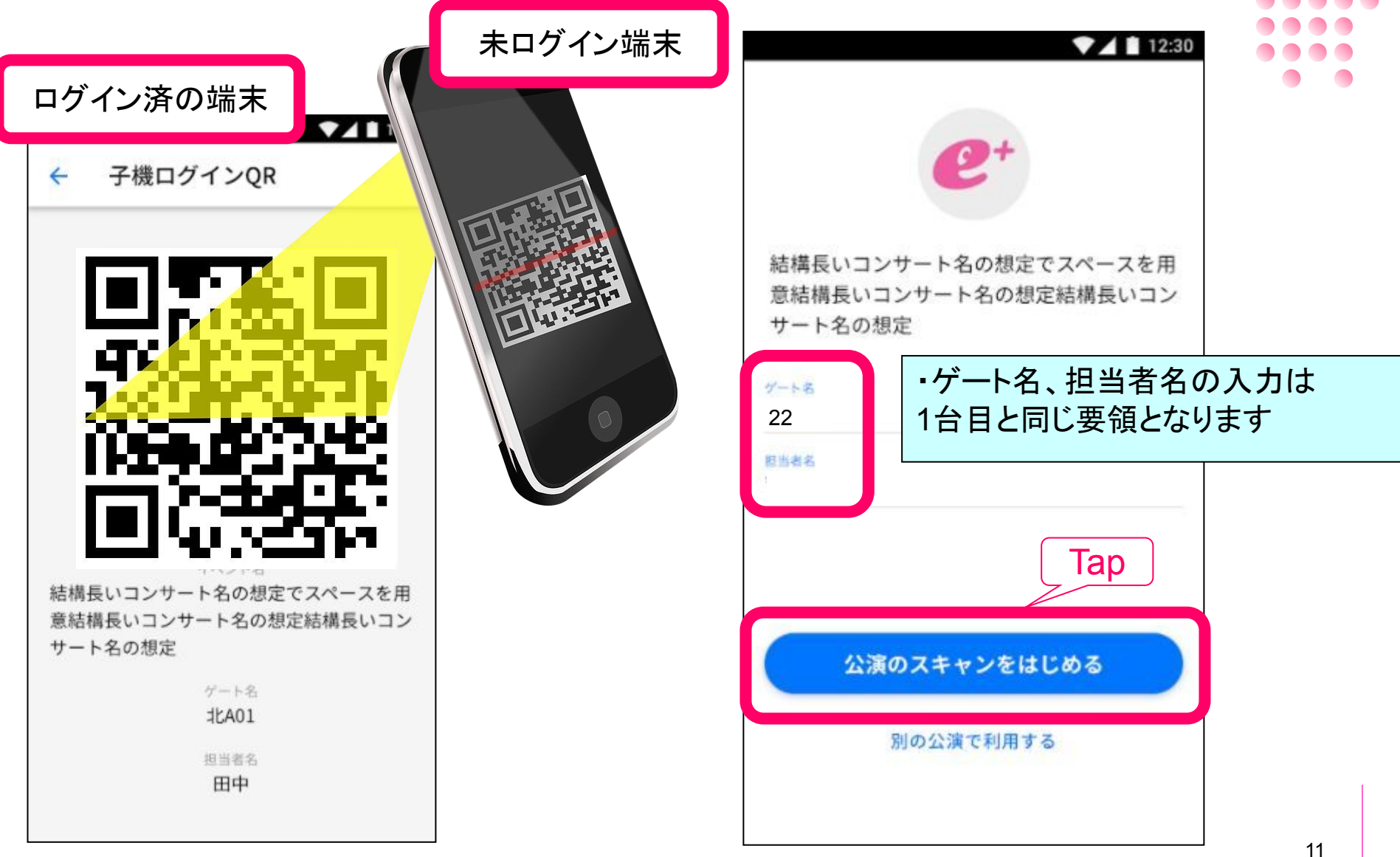

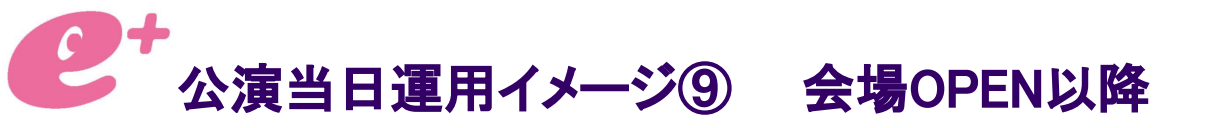

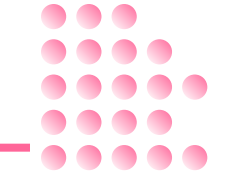

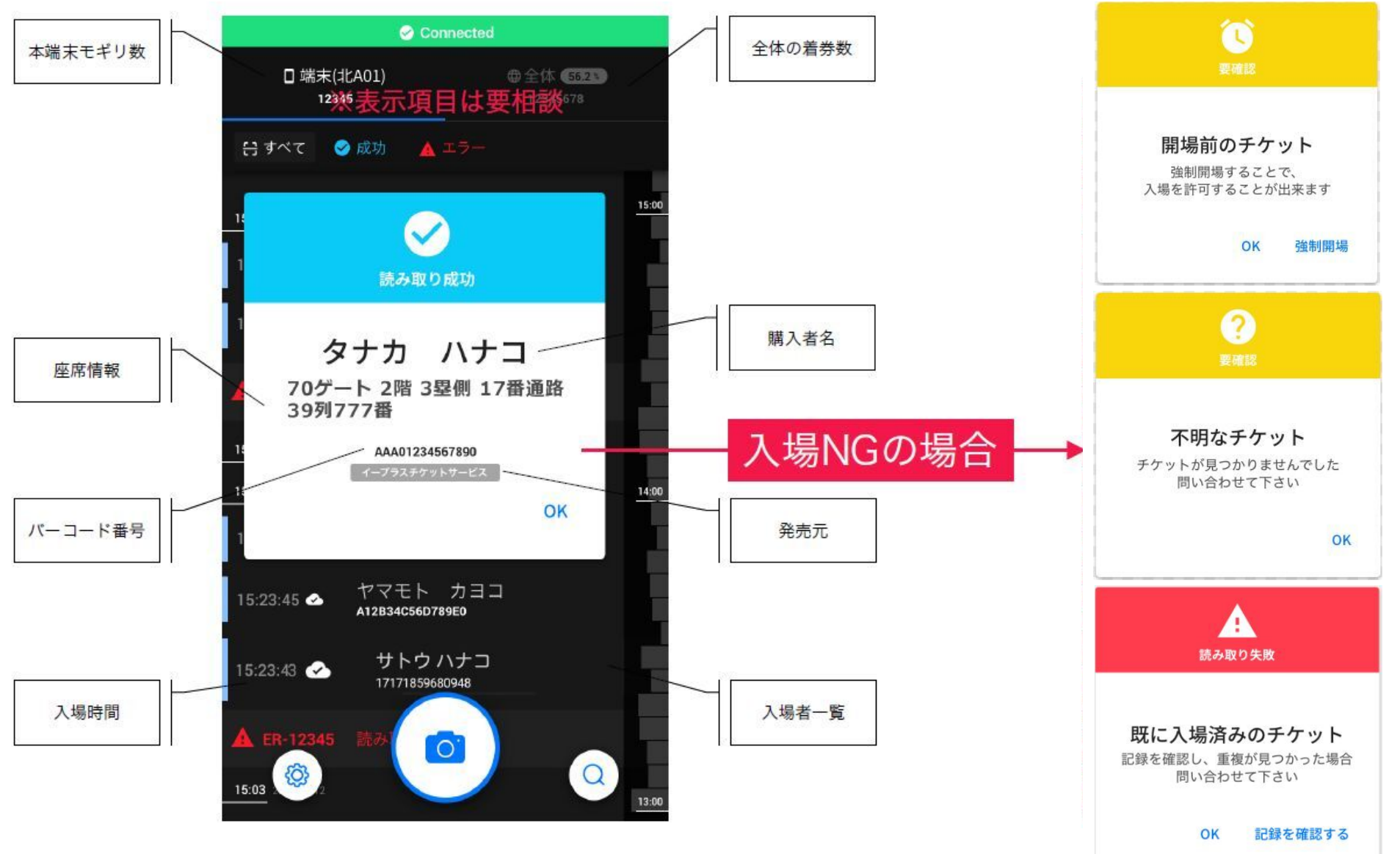

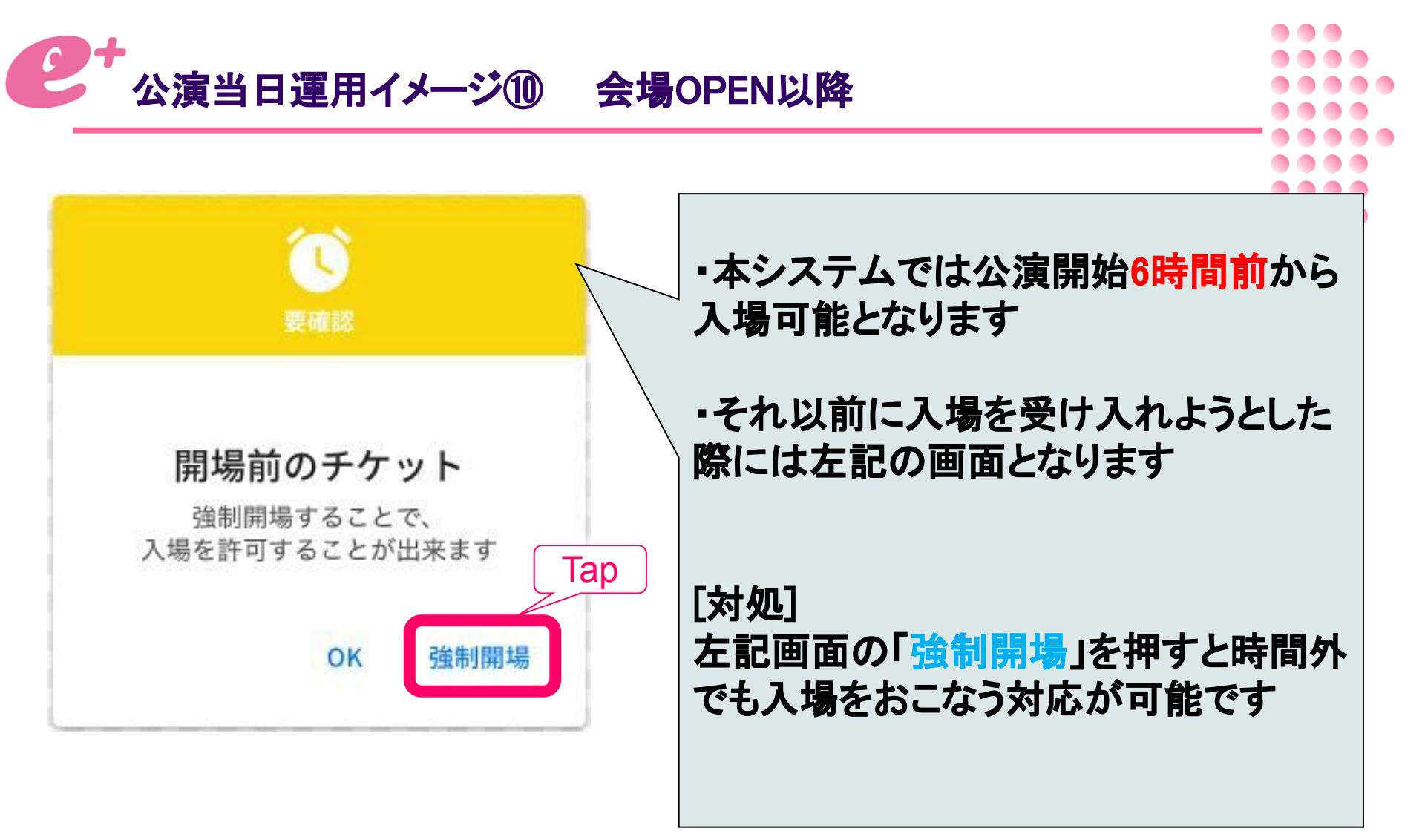

![](_page_7_Picture_0.jpeg)

![](_page_7_Figure_1.jpeg)

![](_page_8_Picture_0.jpeg)

![](_page_8_Figure_1.jpeg)

![](_page_9_Picture_0.jpeg)

| Tap Connected                                                                       |                                              |  |  |
|-------------------------------------------------------------------------------------|----------------------------------------------|--|--|
| < -                                                                                 | <ul> <li>(前ページより)</li> </ul>                 |  |  |
| <b>北A07 北A08 北A09 北A10 南C01 南C02 南C03</b><br>1234 123 12345 23 12345 33 12345       | 該当チケットの入場したゲートと時刻                            |  |  |
| 13:40<br>29 9 12 69 52 36 38                                                        | 定をおこなえます                                     |  |  |
| 13:30           29         •         12         69         52         38         38 | [対処]<br>2度打ちでない場合はお客様へ再入<br>場ではないか等のヒアリングをお願 |  |  |
| 13:20 Check                                                                         | にします 左記画面から読み取り画面へ復帰                         |  |  |
| 13:39:45 2017/09/12 C A12834C560789EC<br>イープラスチクットサービ<br>北A07から入場                   | ケート・ファイン するには画面左上の ← 」を押してく<br>ださい           |  |  |
| タナカ コウスケ<br>長いチケット名長いチケット名長いチケット名2階ア<br>リーナ席右K20-12                                 |                                              |  |  |

![](_page_10_Picture_0.jpeg)

![](_page_10_Figure_1.jpeg)

![](_page_10_Figure_2.jpeg)

![](_page_11_Picture_0.jpeg)

## 一時退場および再入場

![](_page_11_Figure_2.jpeg)

诵常モード

![](_page_11_Figure_3.jpeg)

一時退場モード

![](_page_11_Picture_5.jpeg)

| 2+公             | <b>演当日運用∽</b>             | イメージ <sup>(</sup> ) 会場OPEN以降(来場者数の確認) |                |
|-----------------|---------------------------|---------------------------------------|----------------|
| ダッシュボード         | 2月1日日 イープラスオペレー           | 夕管理 取引先管理 端未管理 App ID管理               | operator 🛩     |
| 本日公演            |                           | Тар                                   |                |
| Stress Test Bac | ckup Non-Printer Mode     |                                       | リアルタイム状況       |
| 公演コード:          | 161058-0040-001           |                                       |                |
| 会場:             | Hokkaido                  |                                       | 公演詳細           |
| ゲートパス可能期間       | : 2018/03/21 - 2018/04/07 |                                       |                |
| 取引先:            | -                         |                                       |                |
| Stress Test Str | ess Test                  |                                       | リアルタイム状況       |
| 公演コード:          | 161058-0030-002           |                                       |                |
| 会場:             | Hokkaido                  |                                       | 公演詳細           |
| ゲートパス可能期間       | : 2018/03/21 - 2018/03/23 |                                       |                |
| 取引先:            | -                         |                                       |                |
| Stress Test Bad | ckup Non-Printer Mode     |                                       | リアルタイム状況       |
| 公演コード:          | 161058-0040-002           |                                       | STITES I LAUGE |
| 会場:             | Hokkaido                  |                                       | 公演詳細           |
| ゲートパス可能期間       | : 2018/03/21 - 2018/04/07 |                                       |                |
| 取引先:            |                           | ■PCまたはスマホで管理画面より                      |                |
|                 |                           |                                       |                |
|                 |                           |                                       |                |
|                 |                           | ダッシュボード画面を開き当日の公演を選                   |                |
|                 |                           |                                       |                |
|                 |                           | ひ、[リアルタイム状況]を選択                       |                |

## 公演当日運用イメージ① 会場OPEN以降(来場者数の確認)

![](_page_13_Figure_1.jpeg)

![](_page_13_Figure_2.jpeg)

公演当日運用イメージ(1) 入場終了時のクロージング

![](_page_14_Picture_1.jpeg)

設定のアイコンを選択

![](_page_14_Picture_3.jpeg)

[ログアウト]を選択し、OKを 押すとログアウトが完了しま す

![](_page_14_Picture_5.jpeg)

アプリを終了して電源Off 入場管理は終了です 必ず充電をお願いします